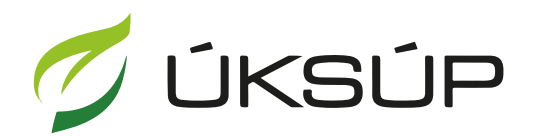

ÚSTREDNÝ KONTROLNÝ A SKÚŠOBNÝ ÚSTAV POĽNOHOSPODÁRSKY V BRATISLAVE

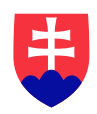

## Manuál pre žiadosť o zmenu hmotnosti úrody

Kontakt na technickú podporu ÚKSÚP:

podporacur@uksup.sk

+421 2 5988 0215 +421 2 5988 0372 +421 2 3278 6347 otvorenie stránky s elektronickými službami ÚKSÚP : <u>https://cur.uksup.sk/public/service-list</u>
 V prípade, že je užívateľ už prihlásený v systéme CÚR, na hlavnej stránke ( nastaví sa na ňu tlačidlom v ľavom hornom rohu ) má pripravený odkaz na elektronické služby ÚKSÚP

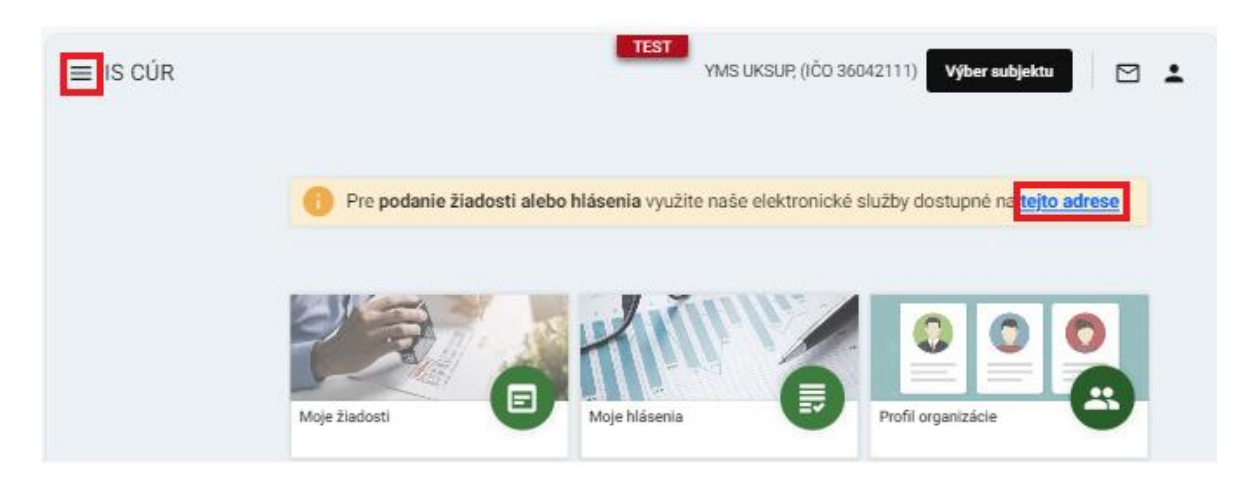

2. výber "Register dodávateľov a uznávania množiteľského materiálu" v záložke "Žiadosti"

| Oficiálna stránka ÚKSÚP 🔹                                                                                                    | Slovensky 🔹 |
|----------------------------------------------------------------------------------------------------|-------------|
| Elektronické služby                                                                                                    |             |
| Na stránke Elektronické služby sa nachádzajú elektronické formuláre, ktoré sa využíva<br>podávaní úkonov a hlásení voči Ústrednému kontrolnému a skúšobnému ústavu<br>poľnohospodárskemu. | ajú pri     |
| Kontakt na technickú podporu ÚKSÚP: <u>podporacur@uksup.sk</u>                                                                                                    |             |
| +421 2 5988 0215, +421 2 5988 0372, +421 2 3278 6347                                                                                                    |             |
| Žiadosti <u>Hlásenia</u>                                                                                                    |             |
| Register krmivárskych podnikov                                                                                                    |             |
| Register dodávateľov a uznávania množiteľského materiálu                                                                                                    |             |
| Register certifikovaných hnojív a register vzájomne uznaných hnojív                                                                                                    |             |
| Prihlášky na uznávanie množiteľského porastu                                                                                                    |             |
| <u>Register ovocných sadov a chmeľníc</u>                                                                                                    |             |
|                                                                                                    |             |

Prevádzkovateľom služby je Ústredný kontrolný a skúšobný ústav poľnohospodársky v Bratislave

Odkaz na webové sídlo ústavu

3. voľba služby "Žiadosť o zmenu hmotnosti úrody" a "Prejsť na službu"

| Oficiálna stránka ÚKSÚP 🔹                                       | Slovensky |
|-----------------------------------------------------------------|-----------|
| Žiadosť o schválenie vzoru návesky dodávateľa                   | +         |
| Žiadosť o zmenu osvedčenia o odbornej spôsobilosti dodávateľa   | +         |
| Oznámenie dovozu z krajín mimo EÚ                               | +         |
| Žiadosť o uznanie množiteľského materiálu a úradný odber vzorky | +         |
| Oznamovanie prebaľovania osiva                                  | +         |
| Nahlasovanie zásob osív                                         | +         |
| Nahlasovanie sériových čísel návesiek vydaného osiva            | +         |
| Žiadosť o zmenu hmotnosti úrody                                 | _         |

Služba umožňuje nahlásiť zmenu hmotnosti odhadovanej úrody pripade, že množstvo uznávaného osiva v súčte z jednotlivých podaných žiadostí na danú dávku (prihlášku) prekročí odhad úrody uvedený na prihláške na uznávanie množiteľského porastu, ktorú odhadol inšpektor OKOS pri úradnej prehliadke množiteľského porastu o viac ako 20 %.

| Prejst na službu 🗲 |
|--------------------|
|--------------------|

4. vyplnenie prihlasovacích údajov a následné prihlásenie cez tlačidlo "**Prihlásiť sa**" ( ako **Prihlasovacie meno** uviesť registrovaný email )

| Centrálny údajový repozitár                                          |
|----------------------------------------------------------------------|
|                                                                      |
| 1                                                                    |
| Ústredný kontrolný a skúšobný ústav poľnohospodársky v<br>Bratislave |
|                                                                      |
|                                                                      |

5. zobrazia sa základné údaje žiadosti, kde je možné v prípade potreby doplniť poznámku. Na ďalšiu záložku sa pokračuje prostredníctvom tlačidla v pravom hornom rohu formulára

| ≡ Detail žiadosti                                  | YMS UKSUP; (IČO 36042111) Vyber sudjektu 🗧 🗲 🖬  |
|----------------------------------------------------|-------------------------------------------------|
| Číslo žiadosti<br>Tvo žiadosti                     | Základné informácie Zrušiť Pokračovať           |
| Žiadosť o zmenu hmotnosti úrody<br>Dátum odoslania | 🕐 Nápoveda pre podanie žiadosti 🗸 🗸             |
| Dodávateľ                                          | Údaje žiadosti                                  |
| Základné informácie                                | Typ Ziadosti<br>Žiadosť o zmenu hmotnosti úrody |
|                                                    |                                                 |
|                                                    | Údaje žiadateľa                                 |
|                                                    | Dodávateľ<br>YMS UKSUP (IČO 36042111, SK-3225)  |
|                                                    | Poznámka                                        |
|                                                    | Poznámka                                        |
|                                                    |                                                 |

TIP : V hornej oranžovo podfarbenej časti každého formulára je pripravená jednoduchá nápoveda k vyplneniu údajov.

6. zobrazia sa základné údaje o dodávateľovi, kde je možné v dolnej časti doplniť adresy a kontaktné osoby

| ≡ Detail žiadosti                               |                             |          |        |                        |                | TE        | YMS UKSUP     | ? (IČO 36042111)                | Výber subjektu | • + E             | 2 🕹    |
|-------------------------------------------------|-----------------------------|----------|--------|------------------------|----------------|-----------|---------------|---------------------------------|----------------|-------------------|--------|
| Číslo žadosti<br>R13-829-2024/009               | Žiadateľ                    |          |        |                        |                |           |               |                                 |                | Pok               | ačovať |
| Typ žiadosti<br>Žiadosť o zmenu hmotnosti úrody | Nápoveda pre podanie        | žiadosti |        |                        |                |           |               |                                 |                |                   | ~      |
| Dátum odoslania<br>Dodávateľ                    | Názov subjektu<br>YMS UKSUP |          |        |                        |                |           |               |                                 |                |                   |        |
| YMS UKSUP                                       | ičo<br>36042111             |          |        | IČ DPH (VAT            |                |           |               | DIČ                             |                |                   |        |
| Základné informácie                             | Dátum vzniku<br>13.05.2024  |          | ė      |                        |                |           | ÷             | Právna forma<br>Akciová spoločr | iosť           |                   |        |
| Dodávateľ                                       | Telefón                     |          |        | Email<br>peter.mikula: | s@yms.sk       |           |               |                                 |                |                   |        |
| Údaje žiadosti                                  | Falture in Adata            |          |        |                        |                |           |               |                                 |                |                   |        |
| Prílohy žiadosti                                | IBAN                        | 1111     |        | BIC SWIFT              |                |           |               |                                 |                |                   |        |
| Priebeh konania                                 | 3K0607200002691967          |          |        | JUDASKDA               |                |           |               |                                 |                |                   |        |
| História                                        | Adresa subjektu             |          |        |                        |                |           |               |                                 |                | Pridať adres      |        |
|                                                 | Typ adresy                  | Obec     | Ulica  |                        | Orientačné čí: | slo       | Súpisné číslo | PSČ                             |                | Štát              |        |
|                                                 | Adresa miesta vý            |          |        |                        |                |           |               |                                 |                | Afganská islar    | msk 🚆  |
|                                                 | Sídlo právnickej o          | Lučenec  | Nám. F | Republiky              |                |           |               | 98401                           |                | Slovenská rep     | ubli   |
|                                                 |                             |          |        |                        |                |           |               |                                 |                |                   | Stipce |
|                                                 | Kontakt                     |          |        |                        |                |           |               |                                 | Pric           | lať kontaktnú oso | bu ••• |
|                                                 | Rýchle vyhľadávanie         |          |        |                        |                |           |               |                                 |                |                   |        |
|                                                 | Druh kontaktu               | Titul    |        | Meno                   |                | Priezvisk | .0            | Titul za menom                  |                | Telefón           |        |
|                                                 | Administrátor               |          |        | agro                   |                | cs        |               |                                 |                |                   |        |
|                                                 | Vedúci prevádzky            |          |        | aa                     |                | bb        |               |                                 |                |                   |        |

- 7. Úprava sekcie "Adresa":
  - a. Pre pridanie novej adresy je potrebné v sekcii "Adresa", zvoliť tlačidlo "Pridať adresu". Zobrazí sa bočný panel, v ktorom je potrebné vyplniť údaje a následne zvoliť tlačidlo "

| Adresa        |            |           |                    |               | Odstrániť Pridať adres                                                   | au ••• |
|---------------|------------|-----------|--------------------|---------------|--------------------------------------------------------------------------|--------|
| Typ<br>adresy | Obec       | Ulica     | Orientačn<br>číslo | Súpi<br>číslo |                                                                          | ~ ×    |
| Trvalý po     | Bratislava | Bajkalská | 3                  | 334 II        | Typ adresy *<br>Miesto podnikania fyzickej osoby                         | × •    |
| Kontaktn      | Bratislava | Americké  | 1                  | 36            | Štát *<br>Slovenská republika                                            | × •    |
|               |            |           |                    | Stipce        | Obec<br>Bratislava-Staré Mesto (Okres: Bratislava I, Kraj: Bratislavský) | × •    |
|               |            |           |                    |               | Ulica *<br>Anenská                                                       | × •    |
|               |            |           |                    |               | Súpisné / popisné číslo PSČ<br>2881/4 X - 81107                          |        |
|               |            |           |                    |               |                                                                          |        |
|               |            |           |                    |               |                                                                          |        |

 b. Pre odstránenie adresy je potrebné označiť riadok s adresou, ktorá sa má odstrániť. Zobrazí sa bočný panel s údajmi danej adresy a sprístupní sa tlačidlo "Odstrániť", ktoré treba následne zvoliť.

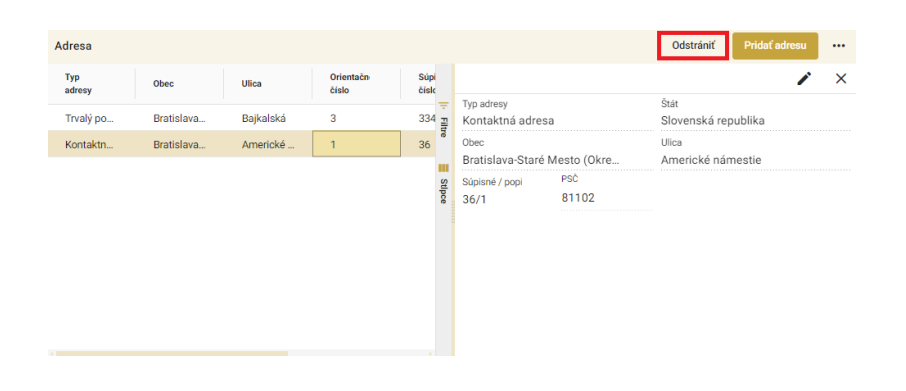

c. Pre zmenu adresy je potrebné označiť riadok s adresou, ktorá sa má meniť.
 Zobrazí sa bočný panel s údajmi danej adresy, kde je potrebné zvoliť tlačidlo "

| dresa         |            |           |                    |              |                            |              | Odstrániť Pridať adresu     |
|---------------|------------|-----------|--------------------|--------------|----------------------------|--------------|-----------------------------|
| Typ<br>adresy | Obec       | Ulica     | Orientačn<br>číslo | Súpi<br>čísk |                            |              | ×                           |
| Trvalý po…    | Bratislava | Bajkalská | 3                  | 334 =        | Typ adresy<br>Trvalý pobyt |              | Štát<br>Slovenská republika |
| Kontaktn      | Bratislava | Americké  | 1                  | 36           | Obec                       |              | Ulica<br>Definition         |
|               |            |           |                    | Stipce       | Súpisné / popi<br>3346/3   | PSC<br>83104 |                             |

", uskutočniť požadované zmeny a následne zvoliť tlačidlo "

| Adresa subjektu | ı         |          |                    |                 | Odstrániť Pridať ad                                                                                                    | lresu        |   |
|-----------------|-----------|----------|--------------------|-----------------|----------------------------------------------------------------------------------------------------|--------------|---|
| Typ<br>adresy   | Obec      | Ulica    | Orientačn<br>číslo |                 |                                                                                                    | $\checkmark$ | × |
| Sídlo práv      | Košice-Pe | Užhorods | 1038/35            | + Filtre Stipce | Typ adresy *<br>Sídlo právnickej osoby<br>Štát *<br>Slovenská republika<br>Obec<br>Košice-Pereš (Okres: Košice II, Kraj: Košický) | ×<br>×<br>×  | • |
|                 |           |          |                    |                 | Súpisné / popisné číslo<br>PSC<br>04011                                                                                           |              | • |

- 8. Úprava sekcie kontakt:
  - a. Pre **pridanie nového kontaktu** je potrebné v sekcii "Adresa" zvoliť tlačidlo "**Pridať kontaktnú osobu**".

| Kontakt                |       |        |             | Pridať kontaktnú oso | bu ••• |
|------------------------|-------|--------|-------------|----------------------|--------|
| Rýchle vyhľadávanie    |       |        |             |                      |        |
| Druh kontaktu          | Titul | Meno   | Priezvisko  | Titul za menom       | Telefć |
| Vedúci organizácie / k |       | Lucia  | Hanispalová |                      |        |
| Vedúci organizácie / k |       | Adrián | Eštok       |                      |        |

Zobrazí sa prázdny riadok, v ktorom je potrebné vypísať údaje nového kontaktu.

| Kontakt                |       |        |             | Pridať kontaktnú osot | ··· ·· |
|------------------------|-------|--------|-------------|-----------------------|--------|
| Rýchle vyhľadávanie    |       |        |             |                       |        |
| Druh kontaktu          | Titul | Meno   | Priezvisko  | Titul za menom        | Telefć |
|                        |       |        |             |                       | 7      |
| Vedúci organizácie / k |       | Lucia  | Hanispalová |                       |        |
| Vedúci organizácie / k |       | Adrián | Eštok       |                       |        |

b. Pre odstránenie kontaktu je potrebné označiť riadok s požadovaným kontaktom.

| Kontakt                |       |        |             | Odstrániť Pridať kontaktnú | osobu  |
|------------------------|-------|--------|-------------|----------------------------|--------|
| Rýchle vyhľadávanie    |       |        |             |                            |        |
| Druh kontaktu          | Titul | Meno   | Priezvisko  | Titul za menom             | Telefć |
| Vedúci organizácie / k |       | Lucia  | Hanispalová |                            |        |
| Vedúci organizácie / k | te me | Adrián | Eštok       |                            |        |

Sprístupní sa tlačidlo "Odstrániť", ktoré treba následne zvoliť.

| Kontakt                 |       |        |             | Odstrániť Pridať kontakt | tnú osobu 🛛 •••• |
|-------------------------|-------|--------|-------------|--------------------------|------------------|
| Rýchle vyhľadávanie     |       |        |             |                          |                  |
| Druh kontaktu           | Titul | Meno   | Priezvisko  | Titul za menom           | Telefć           |
| Vedúci organizácie / k. |       | Lucia  | Hanispalová |                          | 7                |
| Vedúci organizácie / k. |       | Adrián | Eštok       |                          |                  |

c. Pre **zmenu kontaktu** je potrebné označiť riadok s požadovaným kontaktom. Následne je potrebné v tomto riadku aktualizovať údaje.

| Kontakt                |       |        |             | Odstrániť Pridať kontaktnú | osobu ••• |
|------------------------|-------|--------|-------------|----------------------------|-----------|
| Rýchle vyhľadávanie    |       |        |             |                            |           |
| Druh kontaktu          | Titul | Meno   | Priezvisko  | Titul za menom             | Telefć    |
| Vedúci organizácie / k |       | Lucia  | Hanispalová |                            | -         |
| Vedúci organizácie / k | ta ma | Adrián | Eštok       |                            |           |

9. Po zadaní požadovaných údajov je potrebné zvoliť tlačidlo "**Pokračovať**" v pravom hornom rohu formulára

| ≡ Detail žiadosti                               |                     |             |        |               |                | TES       | YMS UKSUP     | ? (IČO 36042111) | Výber subjel | ku 🔶 🗹                | :        |
|-------------------------------------------------|---------------------|-------------|--------|---------------|----------------|-----------|---------------|------------------|--------------|-----------------------|----------|
| Číslo žiadosti<br>R13-829-2024/009              | Žiadateľ            |             |        |               |                |           |               |                  |              | Pokračov              | nať      |
| Typ žiadosti<br>Žiadosť o zmenu hmotnosti úrody | Nápoveda pre podan  | ie žiadosti |        |               |                |           |               |                  |              |                       | ~        |
| Dátum odoslania                                 | Názov subjektu      |             |        |               |                |           |               |                  |              |                       |          |
| Dodávateľ<br>YMS UKSUP                          | YMS UKSUP           |             |        |               |                |           |               |                  |              |                       |          |
|                                                 | 36042111            |             |        | IČ DPH (VAT)  | )              |           |               | DIČ              |              |                       |          |
| Základné informácie                             | Détum vzniku        |             | (m)    |               |                |           | (m)           | Právna forma     |              |                       |          |
| Dodávateľ                                       | 13.05.2024          |             |        | Email         |                |           |               | AKCIOVA SPOIO    | cnost        |                       |          |
|                                                 | Telefón             |             |        | peter.mikulas | @yms.sk        |           |               |                  |              |                       |          |
| Údaje žiadosti                                  | Fakturačné údaje    |             |        |               |                |           |               |                  |              |                       |          |
| Prílohy žiadosti                                | IBAN                |             |        | BIC SWIFT     |                |           |               |                  |              |                       |          |
|                                                 | SK680720000289198   | 71111       |        | SUBASKBX      |                |           |               |                  |              |                       |          |
| Priebeh konania                                 |                     |             |        |               |                |           |               |                  |              |                       |          |
| História                                        | Adresa subjektu     |             |        |               |                |           |               |                  |              | ř Pridať adresu       |          |
|                                                 | Typ adresy          | Obec        | Ulica  |               | Orientačné čís | lo        | Súpisné číslo | PSČ              |              | Štát                  | _        |
|                                                 | Adresa miesta vý    |             |        |               |                |           |               |                  |              | Afganská islamsk.     | - Filtra |
|                                                 | Sídlo právnickej o  | Lučenec     | Nám. F | Republiky     |                |           |               | 98401            |              | Slovenská republi     |          |
|                                                 |                     |             |        |               |                |           |               |                  |              |                       | Stipce   |
|                                                 | Kontakt             |             |        |               |                |           |               |                  | P            | ridať kontaktnú osobu |          |
|                                                 | Rýchle vyhľadávanie |             |        |               |                |           |               |                  |              |                       |          |
|                                                 | Druh kontaktu       | Titul       |        | Meno          |                | Priezvisk | 2             | Titul za menom   |              | Telefón               | _        |
|                                                 | Administrátor       |             |        | agro          |                | CS        |               |                  |              |                       |          |
|                                                 | Vedúci prevádzky    |             |        | 88            |                | bb        |               |                  |              |                       | - "      |

10. Zobrazí sa záložka "**Údaje žiadosti**", v ktorej je potrebné kliknúť na položku "Osvedčenie o uznaní množiteľského porastu" a následne vybrať opätovným kliknutím zodpovedajúce osvedčenie

| ≡ Detail žiadosti                  |                                            |                         |
|------------------------------------|--------------------------------------------|-------------------------|
| Cislo žiadosti<br>R13-829-2024/009 | Údaje žiadosti                             | Zrušiť Pokradovať       |
| Žiadosť o zmenu hmotnosti úrody    | 🤫 Nápoveda pre podanie žiadosti            | ~                       |
| Dátum odoslania<br>Dodávateľ       | Typ žiadosti                               |                         |
| YMS UKSUP                          | Osredačenie o uznani množiteľského porastu | Čísla dávky 🕥           |
| Základné informácie                | -<br>24-0038-00925                         |                         |
| Dodávateľ                          | 24-0038-00912<br>0                         |                         |
| Údaje žiadosti                     | Kategória                                  | Generácia               |
| Prilohy žladosti                   | Rok úrody 🕥                                | Výmera 🕥                |
| Priebeh konania                    | Odhadované množstvo úrody 🔘                | Zmena hmotnosti úrody 🕥 |
| História                           |                                            |                         |
|                                    |                                            |                         |

Podľa zvoleného osvedčenia sa automaticky doplnia ďalšie údaje. Je potrebné vyplniť položku "Zmena hmotnosti úrody" a zvolením tlačidla "Pokračovať" sa prejde na ďalšiu záložku

|                                                    |                                            |                         | test ← 🗗          |
|----------------------------------------------------|--------------------------------------------|-------------------------|-------------------|
| Číslo žiadosti<br>R13-829-2024/009<br>Tvo žiadosti | Údaje žiadosti                             |                         | Zrušiť Pokračovať |
| Žiadosť o zmenu hmotnosti úrody                    | 👴 Nápoveda pre podanie žiadosti            |                         | ~                 |
| Dátum odoslania<br>Dodávateľ                       | Typ žiadosti                               |                         |                   |
| YMS UKSUP                                          | Osvedebenie o uznaní množiteľského porastu | Číslo dávky ()          |                   |
| Základné informácie                                | 24-0038-00925                              |                         |                   |
| Dodávateľ                                          | 24-0038-00912<br>O                         | Odroda 🛈                |                   |
| Údaje žiadosti                                     | Kategória                                  | Generácia               |                   |
| Prílohy žiadosti                                   | Rok úrody 🔘                                | Výmera 🔘                |                   |
| Priebeh konania                                    | Odhadované množstvo úrody 🕥                | Zmena hmotnosti úrody 🕥 |                   |
| História                                           |                                            |                         |                   |
|                                                    |                                            |                         |                   |

11. zobrazí sa záložka na pridanie dokumentov, v ktorej je najskôr potrebné vybrať typ prikladaného dokumentu

| ≡ Detail žiadosti                               |                                               |                 |               | TEST<br>Odoslať žiadosť       | ← 2   | •      |
|-------------------------------------------------|-----------------------------------------------|-----------------|---------------|-------------------------------|-------|--------|
| Číslo žiadosti<br>R13-829-2024/009              | Prílohy                                       |                 |               |                               |       |        |
| Typ žiadosti<br>Žiadosť o zmenu hmotnosti úrody | Nápoveda pre priloženie dokumentov k žiadosti |                 |               |                               |       | ~      |
| Dátum odoslania                                 | Zoznam dokumentov                             |                 |               |                               |       |        |
| YMSUKSUP                                        | Rýchle vyhľadávanie                           | Typ dokumentu * | ~             | Nejskör vyberte typ dokumentu |       |        |
| Základné informácie                             | Názov                                         |                 | Typ dokumentu | Nahral                        | Dátum |        |
| Dodávateľ                                       |                                               |                 |               |                               |       | Filtre |
| Údaje žiadosti                                  |                                               |                 |               |                               |       |        |
| Prílohy žiadosti                                |                                               |                 |               |                               |       | Stipce |
| Priebeh konania                                 |                                               |                 |               |                               |       |        |
| História                                        |                                               |                 |               |                               |       |        |
|                                                 |                                               |                 |               |                               |       |        |

Následne sa zobrazia sa povolené typy dokumentov. Po zadaní požadovaného typu sa zobrazí tlačidlo "Sem nahrajte súbor".

| Zoznam dokumentov   |               |                                                    |       |                    |  |
|---------------------|---------------|----------------------------------------------------|-------|--------------------|--|
| Rýchie vyhľadávanie |               | Tip tokenetu '<br>Ostatný nešpecifikovaný dokamenc | × -   | Som nahrigte säbor |  |
| Nãoov               | Typ tokumentu | Nahral                                             | Dátum |                    |  |
|                     |               |                                                    |       |                    |  |
|                     |               |                                                    |       |                    |  |
|                     |               |                                                    |       |                    |  |
|                     |               |                                                    |       |                    |  |

Po zvolení typu súboru, sa zobrazí okno na výber konkrétneho súboru pre nahratie.

| → ✓ ↑ → Tento počitač → Lokaliny disk (C) → Testovanie |          |                  |                   | ~ C Hladať vi       |         |
|--------------------------------------------------------|----------|------------------|-------------------|---------------------|---------|
| sponiedel • Nový priečinok                             |          |                  |                   |                     | ≡ • □   |
| n Domov                                                | 1        | Nizov            | Dátum úprevy      | īγp                 | Velkosť |
| Caléria                                                |          | 🖻 Evidencia kona | 5. 6. 2023 19:31  | Dokument Microsoft- | 13 kB   |
| OneDrive - Personal                                    |          | 🛤 Képia súboru p | 20. 6. 2023 9:18  | Hárok Microsoft Exc | 53 kB   |
|                                                        |          | PRENLADV.docx    | 14, 6, 2023 17:57 | Dekament Microsoft  | 14 kB   |
| Rescuent olische                                       |          | Testovacie sce   | 5. 6. 2023 19:30  | Hirok Microsoft Exc | 19 kB   |
| Diskeral offere                                        |          | Testovacie sce   | 1.6.2023 14:47    | Hárok Microsoft Exc | 21 kB   |
| 2 admine survy                                         | 1        | Testovacie sce   | 5. 6. 2023 19:30  | Härak Microsoft Exc | 18 kB   |
| Loopherty                                              | <u> </u> | Testovacie sce   | 1. 6. 2023 13:12  | Hirak Microsoft Exc | 20 kB   |
| Convey                                                 |          |                  |                   |                     |         |
| 😚 Hudba                                                | *        |                  |                   |                     |         |
| Videa                                                  |          |                  |                   |                     |         |

Zvolený súbor sa zobrazí vo formulári

| týchle vyhľadávanie                                |                       |         |          |                |       |
|----------------------------------------------------|-----------------------|---------|----------|----------------|-------|
| yp dokumentu *<br>Istatný nešpecifikovaný dokument |                       | × -     | Sem      | nahrajte súbor | •••   |
| Názov                                              | Typ dokumentu         | Nahral  | Dátum    |                |       |
| Nepovinna priloha.doc:                             | Ostatný nešpecifikova | cs agro | 4.9.2024 | ة 🛡 🖢          | Hitre |
|                                                    |                       |         |          |                | stipo |

12. žiadosť sa odošle prostredníctvom tlačidla v pravom hornom rohu formulára a následným potvrdením

| ≡ Detail žiadosti                               |                                               |                   |               | Odoslať žiadosť               | ← 🖻   | •                          |  |  |  |  |
|-------------------------------------------------|-----------------------------------------------|-------------------|---------------|-------------------------------|-------|----------------------------|--|--|--|--|
| Číslo žiadosti<br>R13-829-2024/009              | Prílohy                                       |                   |               |                               |       |                            |  |  |  |  |
| Typ žiadosti<br>Žiadosť o zmenu hmotnosti úrody | Nápoveda pre priloženie dokumentov k žiadosti |                   |               |                               |       | ~                          |  |  |  |  |
| Dátum odoslania<br>Dodávateľ                    | Zoznam dokumentov                             | Zoznam dokumentov |               |                               |       |                            |  |  |  |  |
| YMS UKSUP                                       | Rýchle vyhľadávanie                           | Typ dokumentu *   | -             | Najskôr vyberte typ dokumentu |       |                            |  |  |  |  |
| Základné informácie                             | Názov                                         |                   | Typ dokumentu | Nahral                        | Dátum |                            |  |  |  |  |
| Dodávateľ                                       |                                               |                   |               |                               |       | <ul> <li>Filtre</li> </ul> |  |  |  |  |
| Údaje žiadosti                                  |                                               |                   |               |                               |       |                            |  |  |  |  |
| Prílohy žiadosti                                |                                               |                   |               |                               |       | Stipce                     |  |  |  |  |
| Priebeh konania                                 |                                               |                   |               |                               |       |                            |  |  |  |  |
| História                                        |                                               |                   |               |                               |       |                            |  |  |  |  |
|                                                 |                                               |                   |               |                               |       |                            |  |  |  |  |
|                                                 |                                               |                   |               |                               |       |                            |  |  |  |  |
|                                                 |                                               |                   |               |                               |       |                            |  |  |  |  |
| si                                              | Dodací list                                   |                   |               |                               |       |                            |  |  |  |  |
|                                                 |                                               |                   |               |                               |       |                            |  |  |  |  |
| Potvrdenie odos                                 | lania žiadosti                                |                   |               |                               |       |                            |  |  |  |  |

|      | Dodací list                                          |  |
|------|------------------------------------------------------|--|
| osti | Potvrdenie odoslania žiadosti                        |  |
|      | Potvrdením bude Vaša žiadosť odoslaná na spracovanie |  |
|      | Áno Nie                                              |  |
|      | Sem nahrajte sübor                                   |  |
|      |                                                      |  |